Here is a step by step example on how to set up Outlook 2010 for your email address. If you are using some other mail client, (ie. Outlook Express, Microsoft Mail) you can still use the information about the name of the POP3 server and the SMTP server. In any case, make sure that you have created an account that does not leave the messages on the server.

Step One:

With Outlook open, click on the file tab in the upper left screen area. This is what you will see.

Now, click on the +Add Account button. (look at the picture and then page down for step two)

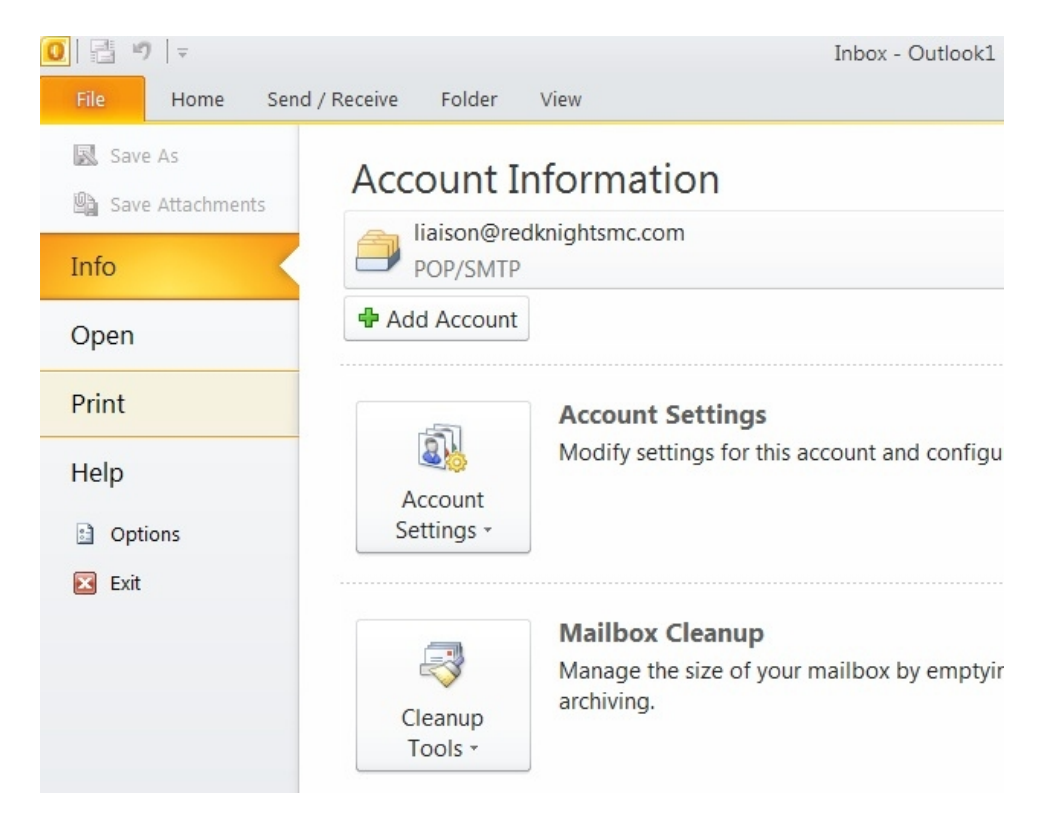

Step 2:

After you clicked the +Add Account button, this window will pop up. When you first open this window the **E-Mail Account** option is checked. This is not what we want. Go down to the bottom of the window and check **Manually configure server settings or additional server types.** Then, click the Next> button at

the bottom of the window. (look at the picture and then page down for step three)

| Add New Account                            |                                                                 | ×      |
|--------------------------------------------|-----------------------------------------------------------------|--------|
| Auto Account Setup<br>Connect to other ser | rver types.                                                     | 芯      |
| O E-mail Account                           |                                                                 |        |
| Your Name:                                 | Example: Ellen Adams                                            |        |
| E-mail Address:                            | Example: ellen@contoso.com                                      |        |
| Password:                                  |                                                                 |        |
| 1                                          | Type the password your Internet service provider has given you. |        |
| Text Messaging (S                          | MS)                                                             |        |
| Manually configure                         | e server settings or additional server types                    |        |
|                                            | < Back Next >                                                   | Cancel |

## Step 3:

After you clicked the Next > button, this window will pop up. This time, the correct selection is already chosen. If, for some reason it is not checked, please check the **Internet E-Mail** and then click the Next> button at the bottom of the window. look at the picture and then page down for step four)

| Add New Acco | ount                                                                                                    | X      |
|--------------|----------------------------------------------------------------------------------------------------|--------|
| Choose Serv  | vice                                                                                                    | ×      |
| •            | <ul> <li>Internet E-mail</li> <li>Connect to POP or IMAP server to send and receive e-mail messages.</li> <li>Microsoft Exchange or compatible service</li> <li>Connect and access e-mail messages, calendar, contacts, faxes and voice mail messages.</li> <li>Text Messaging (SMS)</li> <li>Connect to a mobile messaging service.</li> <li>Other</li> <li>Connect to a server type shown below.</li> <li>Fax Mail Transport</li> <li>Microsoft Outlook Hotmail Connector</li> </ul> |        |
|              | < Back Next >                                                                                                    | Cancel |

## Step 4:

After you clicked the Next> button, this window will pop up.

| dd New Account<br>Internet E-mail Settings<br>Each of these settings are i                                                                                                    | required to get your e-mail account                                                                                                    | working.                                                                                                    | User<br>Informatio                                                                                                    |
|----------------------------------------------------------------------------------------------------|----------------------------------------------------------------------------------------------------|----------------------------------------------------------------------------------------------------|----------------------------------------------------------------------------------------------------|
| User Information<br>Your Name:<br>E-mail Address:<br>Server Information<br>Account Type:<br>Incoming mail server:<br>Outgoing mail server (SMTP):<br>Logon Information<br>User Name:<br>Password: | rkrtreasurer<br>treasurer@redknightsmc.com<br>mail.redknightsmc.com<br>mail.redknightsmc.com<br>treasurer@redknightsmc.com<br>exemember password | Test Account Settings         After filling out the information on this screen, we recommend you test your account by clicking the button below. (Requires network connection)         Test Account Settings         Test Account Settings by clicking the Next button         Deliver new messages to:         New Outlook Data File         Existing Outlook Data File         Browse | n:<br>This<br>window is<br>set up for<br>the Red<br>Knights<br>Regalia<br>Treasurer.<br>In any case,<br>you would<br>put your<br>Red Knight<br>title in the |
| Require logon using Secure                                                                                                    | Password Authentication (SPA)                                                                                                    | More Settings                                                                                                    | space<br>marked                                                                                                    |
|                                                                                                    |                                                                                                    | < Back Next > Cancel                                                                                                    | Your Name:<br>E-mail                                                                                                    |

Address: is your official Red Knights email address in full. Here, the rkr on the treasurer address is not seen because it is too long for the space to show it all but it is all there.

## Server Information:

Make sure that the Account Type: is POP3. When you first find this window, you can select from POP3 or IMAP. Be sure to select POP3

Carefully enter the server names in the Incoming mail server: and the Outgoing mail server (SMTP): boxes

## Logon Information:

User Name: is always your RK email address in full. Here, the rkr on the treasurer address is not seen because it is too long for the space to show it all but it is all there.

Password: is the password that you have been given for your RK email address.

Be sure to check the box for Remember password.

You may leave the Test Account Settings by clicking the Next Button checked.

**Deliver new messages to:** can be left checked on the New Outlook Data File.

Now, click the More Settings ... button and the following window will pop up.

Step 5:

Select the Advanced tab. This is where you must make sure that the option under Delivery is correct. Make SURE that the box in front of Leave a copy of messages on the server is NOT checked. Then click the Outgoing Server tab. (page down)

| Use | r Information                                        | Test Account Set         |
|-----|------------------------------------------------------|--------------------------|
| Yo  | Internet E-mail Settings                             | x g out the              |
| E-  | General Outgoing Server Connection Advanced          | nd you te<br>l equires n |
| Se  | Server Port Numbers                                  | Lourt Cot                |
| Ac  | Incoming server (POP3): 110 Use Defaults             | iount Set                |
| In  | This server requires an encrypted connection (SSL)   | st Accou                 |
| 0   | Outgoing server (SMTP): 25                           | ew mes                   |
| 01  | Use the following type of encrypted connection: None | V Outloo                 |
| Lo  | Server Timeouts                                      | Isting Out               |
| Us  | Short Cong 1 minute                                  |                          |
| Pa  | Delivery                                             |                          |
|     | Leave a copy of messages on the server               |                          |
| _   | Remove from server after 14 🛨 days                   |                          |
| Ч   | Remove from server when deleted from 'Deleted Items  | r::                      |
|     |                                                      |                          |
|     |                                                      |                          |
|     |                                                      |                          |
|     |                                                      |                          |
|     |                                                      |                          |
| (   | ок с                                                 | ancel                    |
|     |                                                      |                          |

Step 6:

This is the Outgoing Server tab and this will help you to be able to send email; make sure that you have

The box checked for "My outgoing server (SMTP) requires authentication" make sure it looks like this picture. Then click the OK button.

|    | Cildii | ge Account                                                                                                    |     |
|----|--------|----------------------------------------------------------------------------------------------------|-----|
| 2  | Ir     | Internet E-mail Settings                                                                                                    |     |
| 1  |        |                                                                                                    |     |
| 6  |        | General Outgoing Server Connection Advanced                                                                                                    |     |
|    | Us     | My outgoing server (SMTP) requires authentication                                                                                                    | t   |
|    | Yo     | Use same settings as my incoming mail server     g out the                                                                                                    | ir  |
|    | E-     | C Log on using aquires not be a set of the set of the set o | et  |
|    | 64     | User Name:                                                                                                    |     |
|    | 3t     | Password: ount Set                                                                                                    | tir |
|    | Ac     | Remember password                                                                                                    |     |
|    | In     | Require Secure Password Authentication (SPA)                                                                                                    | nt  |
| Se | Οι     | C Log on to incoming mail server before sending mail                                                                                                    |     |
| (  | Lo     |                                                                                                    |     |
| -  | Us     |                                                                                                    |     |
|    |        |                                                                                                    |     |
|    | Ра     |                                                                                                    |     |
| _  |        |                                                                                                    |     |
|    | Г      |                                                                                                    |     |
| -  |        |                                                                                                    |     |
|    |        |                                                                                                    |     |
|    |        |                                                                                                    | P   |
|    |        |                                                                                                    | -   |
|    |        |                                                                                                    |     |

mportant if this step doesn't allow you to send email. in some cases, your

ocal internet service orovider will not allow you to use our Red Knights SMTP and you MUST use the server that they provide. If you continue to get an error message that ou cannot send email with the Red Knights SMTP server, you may nave to change your SMTP server to the ocal internet service oroviders SMTP server. If that is the

case, simply copy if from your existing email account that works or call you internet provider and ask them for the SMTP server name.

You will be taken back to this window and you are just about done. Click the Next> button and the program will test your connection. If the connection fails, it is probably because you entered the name or the password incorrectly. Please redo all the steps on this Internet E-mail Settings page and make sure that all of your spelling is correct.

| User Information             |                                 | Test Account Settings                                |
|------------------------------|---------------------------------|------------------------------------------------------|
| Your Name:                   | rkrtreasurer                    | After filling out the information on this screen, we |
| E-mail Address:              | treasurer@redknightsmc.com      | below. (Requires network connection)                 |
| Server Information           |                                 | Test Assumb Colline                                  |
| Account Type:                | POP3                            | Test Account Settings                                |
| Incoming mail server:        | mail.redknightsmc.com           | Test Account Settings by clicking the Next button    |
| Outgoing mail server (SMTP): | mail.redknightsmc.com           | Deliver new messages to:                             |
| Logon Information            |                                 | New Outlook Data File                                |
| User Name:                   | treasurer@redknightsmc.com      | Existing Outlook Data File                           |
| Password:                    | *****                           | Browse                                               |
|                              | Remember password               |                                                      |
|                              | Processed Authoritization (CDA) |                                                      |
| Require logon using Secure   | Password Authentication (SPA)   | More Settings                                        |